#### TEKNİK DESTEK PROGRAMI BAŞVURU KILAVUZU

#### A- Kalkınma Ajansları Yönetim Sistemi (KAYS) Kullanıcı Kaydının Oluşturulması

Daha önce sisteme kayıt olmamış kullanıcılar aşağıdaki adımları izleyerek kayıt işlemini tamamlamalıdır. (KAYS kaydı bulunan kullanıcılar bu işlemi atlayarak "C- Teknik Destek Programı Başvuru Süreci" bölümünden başlamalıdır.)

Kayıt işlemi için <u>https://kaysuygulama.sanayi.gov.tr/Kays/KaysIstemci/giris.jsp</u> adresinden KAYS ekranı açılır.

| KAYS<br>Kalkınma Ajansları Yönetim Sistemi |            |  |
|--------------------------------------------|------------|--|
| Personel Giriş Kullanıcı Giriş             | (?) Yardım |  |
|                                            |            |  |

#### Şekil 1 KAYS giriş ekranı

"Kullanıcı Girişi" seçilerek e-devlet şifresi ile KAYS uygulamasına giriş yapılır.

| iiriş Yapılacak Adres<br>iiriş Yapılacak Uygulama | https://sso.sanayi.go<br>Bilim Sanayi Merkez        | v.tr/oauth.aspx<br>i Kimlik Doğrulama |                                       |                        |
|---------------------------------------------------|-----------------------------------------------------|---------------------------------------|---------------------------------------|------------------------|
| e-Devlet Şifresi                                  | 📴 Mobil İmza                                        | 🔏 e-İmza                              | στι Τ.C. Kimlik Kartı                 | 🚍 İnternet Bankacılığı |
| T.C. Kimlik Numaranızı ve                         | e-Devlet Şifrenizi kullanarak l<br>r, Nasıl Alınır? | simliğiniz doğrulandıktan             | ı sonra işleminize kaldığınız yerden  | ı devam edebilirsiniz. |
| * T.C. Kimlik No                                  |                                                     |                                       | Sanal Klavye 🐠 Yaza                   | arken Gizle            |
| * e-Devlet Şifresi                                |                                                     |                                       | 📼 Sanal Klavye 🔒 Şifre                | emi Unuttum            |
|                                                   | * e-Devlet 🛛 🖓 şifi<br>yapabilirsiniz.              | renizi unutmanız durumur              | nda doğruladığınız cep telefonunuzdar | n yenileme işlemi      |
|                                                   |                                                     | < iptal Et                            | Giriş Yap >                           |                        |

Şekil 2 KAYS e-devlet giriş ekranı

| Uyruğu:                                                          | Türkiye                                                                                                    |
|------------------------------------------------------------------|----------------------------------------------------------------------------------------------------|
| T.C. Kimlik No:                                                  |                                                                                                    |
| Adı:                                                             |                                                                                                    |
| Soyadı:                                                          |                                                                                                    |
| Cinsiyet:                                                        | Erkek     Kadın                                                                                                    |
| Doğum Yeri:                                                      |                                                                                                    |
| Doğum Tarihi:                                                    |                                                                                                    |
| E-Posta:                                                         |                                                                                                    |
| E-Posta Tekrar:                                                  |                                                                                                    |
| Güvenlik Kodu:                                                   |                                                                                                    |
| eğerlendirme süreciyle ilgili faal<br>Kayıt Yardım Dökümanını İr | iyetleriniz Sanayi ve Teknoloji Bakanlığının 4 Sayılı Cumhurbaşkanlığı Kararnamesi ile düzenlenen koordinasyon yetkisi kapsamında raporlanmaktad<br>ıdır |

Sistemi ilk defa kullananlar için aşağıdaki ekran açılır:

Şekil 3 Kullanıcı kayıt ekranı

Ekranda belirtilen alanlar doldurulur. Sisteme hem bağımsız değerlendirici hem de başvuru sahibi kullanıcısı olarak kayıt olmak istenmesi halinde, "Rolü" başlıklı bölümde "Her ikisi de" seçeneği seçilir. Bağımsız Değerlendirici Kullanıcısı rolünün talep edilmemesi halinde yalnız "Başvuru Sahibi Kullanıcısı" rolü seçilir.

| Uyruğu:                                                        | Seçiniz<br>Başvuru Sahibi Kullanıraşı                                                                                                    |
|----------------------------------------------------------------|----------------------------------------------------------------------------------------------------|
| T.C. Kimlik No:                                                | Bağımsız Değerlendirici Kullanıcısı                                                                                                    |
| Adı:                                                           | Ajans Personeli Bağımsız Değerlenderici (Diğer)                                                                                                    |
| Soyadı:                                                        |                                                                                                    |
| Cinsiyet:                                                      | Erkek     Kadın                                                                                                    |
| Doğum Yeri:                                                    |                                                                                                    |
| Doğum Tarihi:                                                  |                                                                                                    |
| E-Posta:                                                       |                                                                                                    |
| E-Posta Tekrar:                                                |                                                                                                    |
| Güvenlik Kodu:                                                 |                                                                                                    |
| eğerlendirme süreciyle ilgili faa<br>Kayıt Yardım Dökümanını İ | iliyetleriniz Sanayi ve Teknoloji Bakanlığının 4 Sayılı Cumhurbaşkanlığı Kararnamesi ile düzenlenen koordinasyon yetkisi kapsamında raporlanmaktadı<br>ndir |

Şekil 4 Kullanıcı kayıt ekranı-kullanıcı rolü alanı

Dikkat: Kırmızı renkli alanlara eklenen bilgiler MERNİS üzerinden kontrol edilir. MERNİS'te kayıtlı olan bilgiler ile sisteme girilen bilgiler arasında uyumsuzluk olması halinde kayıt işlemi tamamlanamaz.

Güvenlik kodu alanına "Güvenlik Resmi Doğrulama Alanında" yer alan harf ya da rakamlar yazılır ve "Kaydet" butonuna basılır. Belirtilen e-posta adresine gelen onay kodu aşağıdaki ekranda bulunan "Onay Kodu" bölümüne girilir, onaylanır ve kayıt işlemi tamamlanır.

| Lütfen e-posta adresiniz | e ( ) gönderilmiş olan onay kodunu giriniz: |
|--------------------------|---------------------------------------------|
| Onay Kodu:               | Vonayla Onay Kodunu Yeniden Gönder          |
|                          | Onay Kodu Alanı                             |

Şekil 5 Kullanıcı kayıt ekranı-onay alanı

#### B- Kalkınma Ajansları Yönetim Sistemi (KAYS) Başvuru Sahibi Kaydının Oluşturulması

Başvuru sahibi kurum adına daha önce KAYS kayıt işlemi yapılmamışsa, aşağıdaki adımlar izlenerek kayıt işlemini tamamlamalıdır. (Başvuru sahibi kurumun KAYS kaydı daha önce yapılmışsa, bu işlem atlanarak "C- Teknik Destek Programı Başvuru Süreci" bölümünden başlanmalıdır.)

Kayıt işlemi için <u>https://kaysuygulama.sanayi.gov.tr/Kays/KaysIstemci/giris.jsp</u> adresinden KAYS ekranı açılır.

| ••• I/         | AVC                                          |  |
|----------------|----------------------------------------------|--|
|                |                                              |  |
|                |                                              |  |
| Kalkinma       | Ajansları Yönetim Sistemi                    |  |
| Kalkınma       | Ajansları Yönetim Sistemi                    |  |
| Personel Giris | Ajansları Yönetim Sistemi                    |  |
| Personel Giriş | Ajansları Yönetim Sistemi<br>Kullanıcı Giriş |  |

Şekil 6 KAYS giriş ekranı

"Kullanıcı Girişi" alanına tıklanarak e-devlet şifresi ile KAYS uygulaması girişi yapılır.

| iriş Yapılacak Adres<br>iriş Yapılacak Uygulama | https://sso.sanayi.go<br>Bilim Sanayi Merkezi | v.tr/oauth.aspx<br>Kimlik Doğrulama |                                                             |                                  |
|-------------------------------------------------|-----------------------------------------------|-------------------------------------|-------------------------------------------------------------|----------------------------------|
| 🗎 e-Devlet Şifresi                              | 📴 Mobil İmza                                  | 📣 e-imza                            | T.C. Kimlik Kartı                                           | 📻 İnternet Bankacılığı           |
| B. e-Devlet Şifresi Nedir, * T.C. Kimlik No     | , Nasil Alınır?                               |                                     | Sanal Klavye 🐠 Yaz                                          | arken Gizle                      |
| * e-Devlet Şifresi                              | * e-Devlet 🔐 şifn<br>yapabilirsiniz.          | enizi unutmanız durumur             | Sanal Klavye 🔒 Şifr<br>Ida doğruladığınız cep telefonunuzda | emi Unuttum<br>n yenileme işlemi |
|                                                 |                                               | < iptal Et                          | Giris Yap >                                                 |                                  |

Şekil 7 KAYS e-devlet giriş ekranı

KAYS'a giriş yapıldığında aşağıdaki ekran görüntülenecektir. Ekranın sağ üst bölümünde yer alan "Kullanıcı İşlemleri" menüsünden "Tüzel Paydaş İşlemleri" seçilir.

| KAYS                                                             |                            |                   | 📝 Başvuru İşlemler    | ri 👻 Proje İşlemleri | 🛓 Kullanıcı İşlemleri 👘 Evrak İş | lemieri      |
|------------------------------------------------------------------|----------------------------|-------------------|-----------------------|----------------------|----------------------------------|--------------|
| Destek programlarından haber<br>Yaklaşan Olavlar Geçiken Olavlar | rdar olmak için veya bilgi | endirmelerinizi g | üncellemek için tıkla | iyiniz. 🔽            | 🗼 Gerçek Paydaş işlemleri        |              |
| 0 0 Şu an                                                        |                            | Ey                | lül 2021              |                      |                                  | Ay Hafta Gün |
| <b>Pt</b> 30                                                     | <b>sa ça</b><br>31         | 1                 | Pe 2                  | Cu 3                 | Ct 4                             | Pz 5         |
| 6                                                                | 7                          | 8                 | 9                     | 10                   | 11                               | 12           |

Şekil 8 KAYS giriş ekranı

Daha sonra açılacak olan "Tüzel Paydaş İşlemleri" ekranında "Tüzel Paydaş Listesi" başlıklı tablonun altında yer alan "Ekle" butonuna tıklanır.

| Adı A                      | Adres İli<br>ç | Resmi Sic<br>Numarası | il Verg<br>≎ Num | Ti<br>i Kimlik<br>arası ≎<br>Toplam: 0 | üzel Paydaş Lis<br>DTVT İdare<br>Kimlik Kodu ≎<br>Kayıt bulunamad<br>Sayfa: 1/1 | tesi<br>DTVT Kurum<br>Adı ≎<br>II. | Kurum<br>Tipi ≎ | n Dur                            | rumu<br>≎ | Başvuru Yapıla<br>Ajans ≎ |
|----------------------------|----------------|-----------------------|------------------|----------------------------------------|---------------------------------------------------------------------------------|------------------------------------|-----------------|----------------------------------|-----------|---------------------------|
| Adı<br>\$                  | Adres İli<br>Ş | Resmi Sic<br>Numarası | il Verg<br>≎ Num | ti<br>Kimlik<br>arası ≎                | üzel Paydaş Lis<br>DTVT İdare<br>Kimlik Kodu ≎<br>Kayıt bulunamad               | tesi<br>DTVT Kurum<br>Adı ≎<br>dı. | Kurum<br>Tipi ≎ | n Dur                            | rumu<br>≎ | Başvuru Yapıla<br>Ajans ≎ |
| Adı<br>≎                   | Adres İli<br>≎ | Resmi Sic<br>Numarası | il Verg<br>≎ Num | i Kimlik<br>arası ≎                    | üzel Paydaş Lis<br>DTVT İdare<br>Kimlik Kodu ≎                                  | tesi<br>DTVT Kurum<br>Adı ≎        | Kurum<br>Tipi ≎ | n Dur                            | rumu<br>≎ | Başvuru Yapıla<br>Ajans ≎ |
|                            |                |                       |                  | Т                                      | üzel Paydaş Lis                                                                 | tesi                               |                 |                                  |           |                           |
|                            |                |                       |                  |                                        |                                                                                 |                                    |                 |                                  |           |                           |
|                            |                |                       |                  |                                        |                                                                                 |                                    |                 |                                  |           | Sorgula                   |
| rapilan<br>Ajans:          | Seçini         | 2                     |                  | •                                      | Yasaklisi<br>Mi:                                                                | Seçiniz V                          |                 |                                  |           | _                         |
| Başvuru                    | Socioi         | 7                     |                  |                                        | İhale                                                                           | Sociaiz                            |                 |                                  |           |                           |
| Kurum<br>Tipi:             | Seçini         | Z                     |                  | •                                      | Durumu:                                                                         | Seçiniz 🔹                          |                 | Yasaklı<br>mı:                   | Seçin     | iz 🔹                      |
| Resmi<br>Sicil<br>Numarasi |                |                       |                  |                                        | Vergi<br>Kimlik<br>Numarası:                                                    |                                    |                 | DTVT<br>İdare<br>Kimlik<br>Kodu: |           |                           |
|                            |                |                       |                  |                                        | Adres İli:                                                                      | Seçiniz                            | -               | Adres<br>İlçesi:                 | Heps      | · ·                       |

### Şekil 9 Tüzel paydaş işlemleri ekranı

Bu aşamada Tüzel Paydaş Bilgileri ekranı görüntülenecektir. Tüzel Paydaş Bilgileri ekranında talep edilen bilgiler ilgili alanlara yazılarak "Ekle" butonuna tıklanır ve başvuru sahibi kurumun sistem kaydı tamamlanır.

| Mersis'ten Sorgula Esbi          | s'ten Sorgula             |                                            |                      | <b>^</b> |               | KALKINI<br>AJANSI |
|----------------------------------|---------------------------|--------------------------------------------|----------------------|----------|---------------|-------------------|
| Kar Amacı Güder:                 | Seçiniz                   | Kurum Tipi:                                | Önce Kar Amacı ( 🔹   |          | -             |                   |
| Başvuru Yapabilecek Birim:       | Önce Kurum Tipi 🗧         | Adı:                                       |                      |          | -             |                   |
| DTVT İdare Kimlik Kodu:          |                           | DTVT Kurum<br>Adı:                         |                      |          |               |                   |
| DTVT Ana Kurum Adı:              |                           | DTVT Üst<br>Kurum Adı:                     |                      |          |               |                   |
| Dış Yazışma Durumu:              |                           | Kısaltma:                                  |                      |          | -             |                   |
| Kuruluş Tarihi:                  |                           | Kurumun<br>Faaliyete<br>Başlama<br>Tarihi: |                      |          |               |                   |
| * Resmi Sicil Numarası:          |                           | Vergi Kimlik<br>Numarası:                  |                      |          | Sorgula       |                   |
| Vergi Dairesi Adı:               |                           | Vergi<br>Dairesine<br>Kayıt Tarihi:        |                      |          | syuru Yapılan |                   |
| Vergi Dairesi Kayıt<br>Numarası: |                           | Başlıca<br>Faaliyetler:                    |                      | Ţ        | Ajans ≎       |                   |
| Ekle / Güncelle Görü             | intüle Aktifleştir Pas    | ifleştir 🛛 🗸 Onaylı                        | a Reddet Yetkili Gün | celle    | Yasakla       |                   |
| Yasa                             | ak Kaldır 📗 Yasak Geçmişi | Paydaş Projele                             | ri Listesi İndir     |          |               |                   |

Şekil 10 Tüzel paydaş bilgileri ekranı

## C- Teknik Destek Programı Başvuru Süreci

## 1- Başvuru Yapılacak Programın Seçilmesi

https://kaysuygulama.sanayi.gov.tr/Kays/KaysIstemci/giris.jsp adresinden KAYS ekranı açılır.

|                          |                | ΛVC                                          |           |
|--------------------------|----------------|----------------------------------------------|-----------|
|                          |                | AID                                          |           |
|                          |                |                                              |           |
|                          | Kaikinma       | Ajansları Yönetim Sistemi                    |           |
|                          | Kaikunma       | Ajansları Yönetim Sistemi                    |           |
|                          | Personel Giriş | Ajansları Yönetim Sistemi<br>Kullanıcı Giriş |           |
| © T.C. Sanavi ve Teknolo | Personel Giriş | Ajansları Yönetim Sistemi<br>Kullanıcı Giriş | () Yardum |

#### Şekil 11 KAYS giriş ekranı

"Kullanıcı Girişi" alanına tıklanarak e-devlet şifresi ile KAYS uygulaması girişi yapılır.

| iriş Yapılacak Adres<br>iriş Yapılacak Uygulama                         | https://sso.sanayi.gov<br>Bilim Sanayi Merkezi      | v.tr/oauth.aspx<br>Kimlik Doğrulama |                                                          |                                       |
|-------------------------------------------------------------------------|-----------------------------------------------------|-------------------------------------|----------------------------------------------------------|---------------------------------------|
| 🗎 e-Devlet Şifresi                                                      | 📴 Mobil İmza                                        | 💦 e-imza                            | πακ T.C. Kimlik Kartı                                    | 🚍 İnternet Bankacılığı                |
| T.C. Kimlik Numaranızı ve e<br>Devlet Şifresi Nedir<br>* T.C. Kimlik No | e-Devlet Şifrenizi kullanarak ki<br>; Nasıl Alınır? | mliğiniz doğrulandıktan             | sonra işleminize kaldığınız yerder<br>Sanal Klavye 🛷 Yaz | n devam edebilirsiniz.<br>arken Gizle |
| * e-Devlet Şifresi                                                      | * e-Devlet 😱 şifra<br>yapabilirsiniz.               | enizi unutmanız durumun             | ad doğruladığınız cep telefonunuzda                      | emi Unuttum<br>n yenileme işlemi      |
|                                                                         |                                                     | < iptal Et                          | Giriş Yap >                                              |                                       |

Şekil 12 KAYS e-devlet giriş ekranı

KAYS girişi yapıldığında açılan ekranda "Başvuru işlemleri" alanı seçilir.

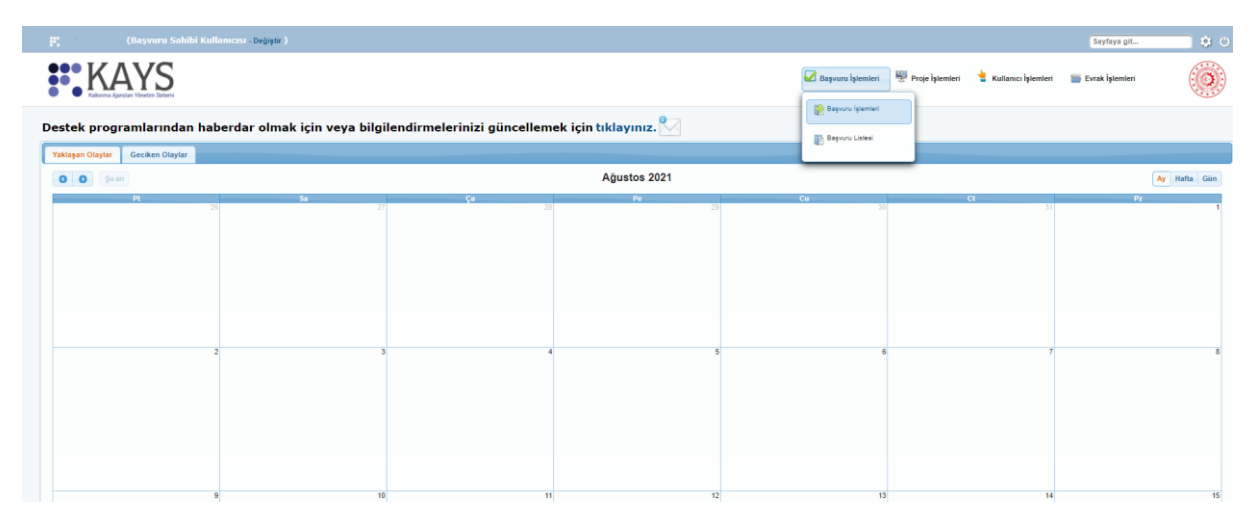

Şekil 13 KAYS başvuru işlemleri ekranı

Bu işlemden sonra başvuru yapılacak destek programının seçileceği ekran görüntülenir. Aşağıdaki ekranda "Teknik Destek" bölümüne tıklanır.

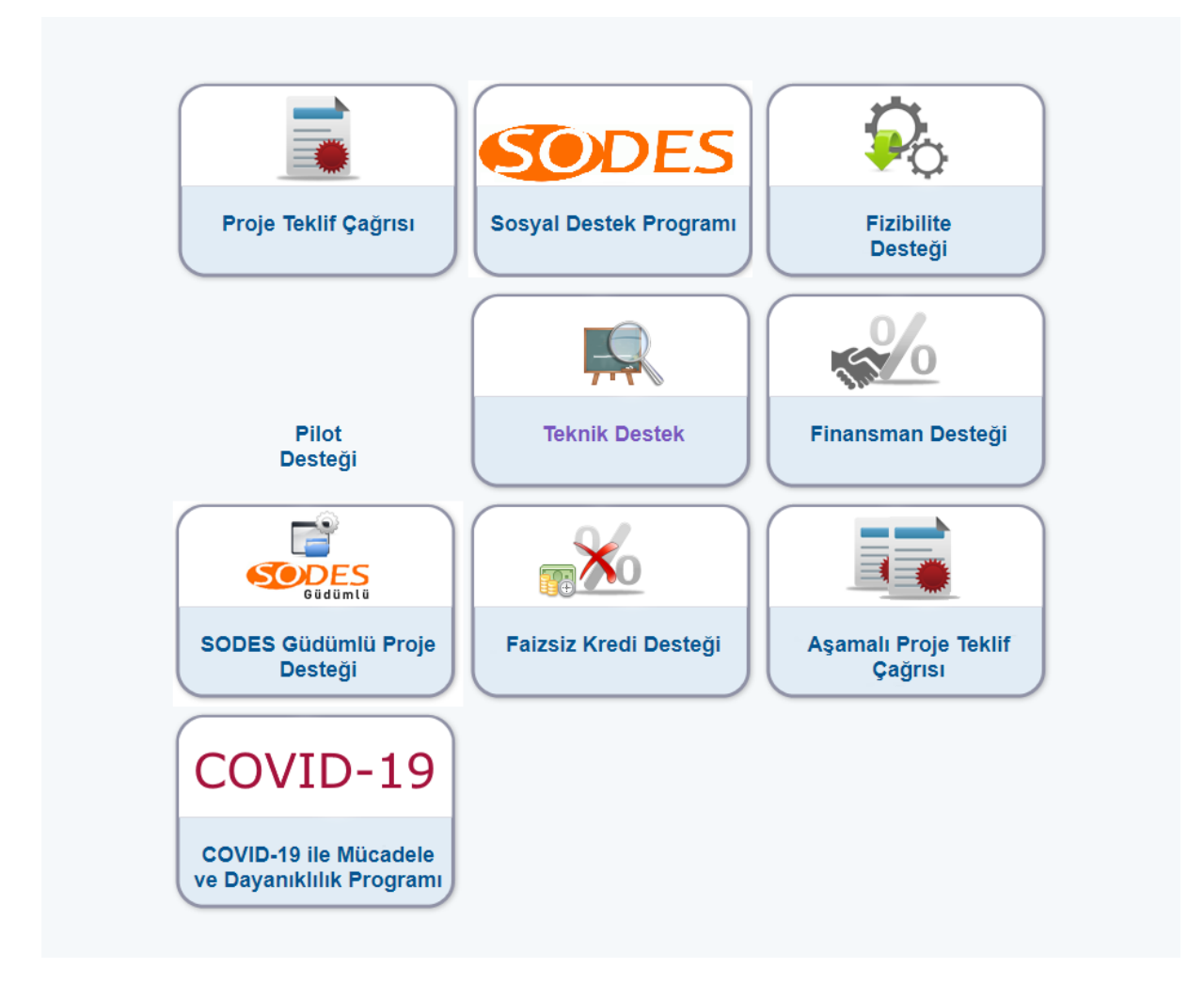

Şekil 14 KAYS destek programı seçim ekranı

Açılan ekranda "İl" sekmesinden "İzmir" ili seçilerek listele butonuna tıklanır. Bu seçimden sonra aynı ekranda İzmir Kalkınma Ajansı Teknik Destek Programı görüntülenir. Program adı seçildikten sonra aktif hale gelecek "Başvuru Yap" butonuna tıklanarak başvuru işlemlerine geçilir.

| il: izmir 🗸           |               | Destek Türü:                |                        | Teknik Deste         | k                                |                                                       |
|-----------------------|---------------|-----------------------------|------------------------|----------------------|----------------------------------|-------------------------------------------------------|
|                       |               |                             |                        |                      |                                  | Listele                                               |
|                       |               |                             |                        |                      |                                  |                                                       |
|                       | Aktif Destek  | Programları Listesi         |                        |                      |                                  |                                                       |
| Ajans Adı             | Destek Türü ≎ | Destek Programının<br>Adı ≎ | Referans<br>Numarası 🗘 | Başvuru<br>Rehberi   | Başvuru<br>Başlangıç<br>Tarihi ≎ | Çevrimiçi<br>Başvuru<br>Bitiş<br>Tarihi ve<br>Saati ≎ |
| İzmir Kalkınma Ajansı | Teknik Destek | Teknik Destek               | TR31/21/TD21           | Dosya<br>Yüklenmemiş | 10.08.2021                       | 26.12.2021<br>00:00                                   |
|                       | Ва            | şvuru Yap                   |                        |                      |                                  |                                                       |

Şekil 15 KAYS teknik destek seçim ekranı

# 2- Teknik Destek Programı Özeti

# 2.1 Teknik Destek Genel Bilgileri

Destek programı seçilip "Başvuru Yap" butonuna tıklandığında aşağıdaki ekran görüntülenir. Ekranın sol tarafında başvuru sürecinde tamamlanması gereken temel adımlar bulunmakta olup bu bölüm tamamlanmadan diğer adımlara geçilememektedir. "Teknik Destek Genel Bilgiler" adımında talep edilen bilgiler aşağıdaki ekranda gösterilmektedir. Bu ekranda bulunan tüm alanlar doldurulduktan sonra "Kaydet ve Devam Et" butonuna basılarak ilerlenir.

| KAYS<br>Returned Algorithm Vibration Statewill              |                                                  |                                                                                                    |                                                                  | 🕢 Başvuru İşlemleri 🛛      | 🖑 Proje İşlemleri |
|-------------------------------------------------------------|--------------------------------------------------|----------------------------------------------------------------------------------------------------|------------------------------------------------------------------|----------------------------|-------------------|
| Teknik Destek<br>Teknik Destek Özeti                        | 🛕 Ana ilçe                                       | belirleyebilmek için öncelikle projenin uygulanacağı yerler listesinder<br>Teknik Destek Gene                                | n bir ilçe seçip daha sonra Ana İlçe Seç işlemin<br>el Bilgileri | i yapmanız gerekmektedir.  | _                 |
| Teknik Destek Genel Bilgileri                               | Teknik Destek Talep Adı:                         | Deneme                                                                                                    | Uygulanaca<br>İl<br>İZMİR                                        | ğı Yerler<br>İlçe<br>Kiraz |                   |
| Teknik Destek Kapsamı<br>Başvuru Sahibi                     | Teknik Destek Süresi<br>(Gün):                   | 119 / 125<br>180 -                                                                                                    | O Ekle O Sil                                                     | Ana İlçe Seç               |                   |
| Kimlik<br>Başıvuru Sahibi Faaliyetleri<br>Diğer Başıvurular | Teknik Destek Türü:                              | Eğitim Verme<br>Program ve Proje Hazvlanmasına Katkı Sağlama<br>Gepici Uzman Personel Görevlendirme<br>V Danışmanlık Sağlama | Ana lige: Kiraz                                                  |                            |                   |
| Ortaklar<br>Ortaklar                                        | Teknik Desteğin İlgili<br>Olduğu Faaliyet Alanı: | Lobi Faaliyeferi ve Uluslararası ilişkiler Kurma<br>Seç 10 Gida ürünlerinin imalatı<br>😢 Bu alan zorunludur.                 |                                                                  |                            |                   |
| Performans Göstergeleri                                     |                                                  |                                                                                                    |                                                                  | İptal Kaydet               | ve Devam Et       |
| Tahmini Maliyet                                             |                                                  |                                                                                                    |                                                                  |                            |                   |
| Destekleyici Belgeler                                       |                                                  |                                                                                                    |                                                                  |                            |                   |
| Başvuruyu Kontrol Et / Tamamla                              |                                                  |                                                                                                    |                                                                  |                            |                   |

Şekil 16 Teknik destek Genel Bilgiler Ekranı

Dikkat: Tüm başvuru sahipleri yukarıdaki ekranda bulunan "Teknik Destek Süresi" bölümünü 180 gün olarak doldurmalıdır. Desteğin uygulanacağı yerler alanında "Ana İlçe" seçimi yapılmadan sonraki aşamaya geçilememektedir.

#### 2.2 Teknik Destek Kapsamı

Bu bölümde Teknik Destek başvurunuzun ilgili başlıklar altında detaylı olarak açıklanması talep edilmektedir. Tüm alanlar aşağıdaki açıklamalar doğrultusunda doldurulduktan sonra sırasıyla "Kaydet" ve "Devam Et" butonlarına tıklanarak bir sonraki bölüme geçilir.

| Bilgi Mesajı Işlem başa              | ıyla gerçekleştirilmiştir.                                         |                         |
|--------------------------------------|--------------------------------------------------------------------|-------------------------|
| Teknik Destek<br>Teknik Destek Özeti | Takep Editem Teknik Desteljin İçeriği                              | Yardım<br>Teknik Destek |
| Teknik Destek Genel Bilgileri        | Zeytinyağı işletmesine temit üretim danışmanlığı                   | Başvurusu işlemleri     |
| Teknik Destek Kapsamı                |                                                                    |                         |
| Başvuru Sahibi                       | 245212500                                                          |                         |
| Kimlik                               | * Hoder Grupter                                                    |                         |
| Başvuru Sahibi Faaliyetleri          | Müşteriler                                                         |                         |
| Diğer Başvurular                     |                                                                    |                         |
| Ortaklar                             |                                                                    |                         |
| Ortaklar                             | 2460/2500                                                          |                         |
| Teknik Destek Ayrıntısı              | <ul> <li>Nihai Yarafancelar</li> </ul>                             |                         |
| Performans Göstergeleri              | Kirat hallo                                                        |                         |
| Tahmini Maliyet                      |                                                                    |                         |
| Destekleyici Belgeler                | 2489/2500                                                          |                         |
| Başvuruyu Kontrol Et / Tamami        | Beklenen Sonuçlar                                                  |                         |
|                                      | Kaynak verimtiliği uygulanaları                                    |                         |
|                                      |                                                                    |                         |
|                                      |                                                                    |                         |
|                                      | 2460 / 2560                                                        |                         |
|                                      |                                                                    |                         |
|                                      | <ul> <li>Genjameyr Pannaagi Mudahateer ya da tetenekier</li> </ul> |                         |
|                                      | Temix üretim                                                       |                         |
|                                      |                                                                    |                         |
|                                      |                                                                    |                         |
|                                      | 2468/2500                                                          |                         |

Şekil 17 Teknik Destek Kapsamı

| 2488/2500                                                                                                    |            |
|----------------------------------------------------------------------------------------------------|------------|
| 👻 İhtiyacın Ortaya Çıkmasını Sağlayan Temel Gerekçe                                                                                                    |            |
| Su sorunu                                                                                                    |            |
|                                                                                                    |            |
|                                                                                                    |            |
|                                                                                                    |            |
| 3991 / 4000                                                                                                    |            |
| ✓ Başvurunun Teknik Destek Kapsamıyla İlgililiği                                                                                                    |            |
| (Marine Dile Zelfanase                                                                                                    |            |
| AGUILINY MIAAA                                                                                                    |            |
|                                                                                                    |            |
|                                                                                                    |            |
|                                                                                                    |            |
| 3901/ 4000                                                                                                    |            |
| 👻 Başıvurunun Katma Değer Yaratacak Unsurları                                                                                                    |            |
| Kaynak verimītiģi                                                                                                    |            |
|                                                                                                    |            |
|                                                                                                    |            |
|                                                                                                    |            |
| 3982 / 4000                                                                                                    |            |
| ▼ Beklenen Sonuşların Hedef Gruplar Üzerinde Sürdürülebilir Etkisi ve Çarpan Etkileri                                                                  |            |
| Çarpan etkisi                                                                                                    |            |
|                                                                                                    |            |
|                                                                                                    |            |
|                                                                                                    |            |
| 9867 / 4000                                                                                                    |            |
| ✓ Ayni Katiolar                                                                                                    |            |
| (Yoh)                                                                                                    |            |
|                                                                                                    |            |
|                                                                                                    |            |
|                                                                                                    |            |
| 2407 ( 2500                                                                                                    |            |
|                                                                                                    |            |
| I Dasuusuun tamamianahilmesi join hiitiin alanjaren dekkuulmasu oerekmektedir. Verileriniain kavhelmamasu join isleminia hiitikten soora kavdetmeuj ur | utmayiniz! |
| саучи илен антапталалтка туп соци алатаат сокоа оптал устерлятост, тепентал тау сотпалал ул центна слижен ажи а кау сенту с                            |            |

Şekil 18 Teknik destek kapsamı-2

Talep Edilen Teknik Desteğin İçeriği alanında, teknik desteğin türü ve destek kapsamında neler yapılacağı belirtilir.

Hedef Gruplar alanında, teknik destekten doğrudan fayda sağlayacak kişi ya da gruplar belirtilir.

**Nihai Yararlanıcılar** alanında, teknik destekten orta ve uzun vadede dolaylı fayda sağlayacak olan kişi ya da gruplar belirtilir.

Beklenen Sonuçlar alanında, teknik desteğin ortaya çıkaracağı ürünler/hizmetler belirtilir.

**Geliştirmeyi Planladığı Müdahaleler ya da Yetenekler** alanında, teknik destek programı sayesinde elde edilecek faydalar/kazanımlar belirtilir.

**İhtiyacın Ortaya Çıkmasını Sağlayan Temel Gerekçe** alanında, teknik destek ihtiyacı gerekçeleriyle birlikte somut verilere dayandırılarak belirtilir.

**Başvurunun Teknik Destek Kapsamıyla İlgililiği** alanında, teknik destek talebinin, Ajansın Teknik Destek programının genel ve özel amacıyla ne kadar ilgili olduğu belirtilir.

**Başvurunun Katma Değer Yaratacak Unsurları** alanında, teknik destek talebinin başvuru sahibinin hizmet kapasitesinin/verimliliğinin artırımı, özel bir katma değer unsurunun ortaya çıkarılması veya yenilikçi bir hedefinin olması gibi katma değer unsurları belirtilir.

**Beklenen Sonuçların Hedef Gruplar Üzerinde Sürdürülebilir Etkisi ve Çarpan Etkileri** alanında, teknik desteğin somut etkileri, verimlilik, girişimcilik ve yenilikçilik kapasitesinin geliştirmesi ve sürdürülebilirlik gibi konulara yönelik değerlendirmeler belirtilir.

**Ayni Katkılar** alanında, (varsa) program kapsamında Kalkınma Ajansından talep edilen uzman/danışman giderleri haricinde teknik destek faaliyetlerinin gerçekleştirilebilmesi için gereken ve Başvuru Sahibi tarafından karşılanacak ayni (nakdi olmayan) katkılar belirtilir.

Dikkat: Teknik Destek Kapsamı ekranında yer alan bütün alanlar zorunludur, bu alanlar doldurulmadan teknik destek başvurusu tamamlanmayacaktır. Tüm alanlar doldurulduğunda "Kaydet" butonuna tıklanmadan "Devam Et" butonuna tıklanırsa veya başka bir adıma geçilirse Teknik Destek Kapsamı ekranına girilen bilgiler kaydedilmeyecektir.

### 3. Başvuru Sahibi

### 3.1 Kimlik

Bu bölümde hangi kurum adına başvuru yapıldığının belirtilmesi gerekmektedir. Bu işlem için başvuru sahibi kurumun KAYS kaydı yapılmış olmalıdır. Kayıt işlemi yapılmamışsa, öncelikle "B-Kalkınma Ajansları Yönetim Sistemi (KAYS) Başvuru Sahibi Kaydının Oluşturulması" bölümündeki açıklamalara göre kayıt işlemi tamamlanmalıdır.

Başvuru sahibi kurumun KAYS kaydı tamamlanmışsa, "Kimlik" ekranında "Başvuru sahibi belirlenmedi" açıklamasının altında bulunan "Belirle" butonuna tıklanır.

| Ickaia Deskia   Takaia Deskia Kozeli   Takaia Deskia Kapaani   Regiveria Sahlai Falliyetteri   Bapurur Sahlai Falliyetteri   Orderiz   Orderiz   Takaia   Takaia   Defer Bayourula   Orderiz   Takaia   Takaia   Takaia   Defer Bayourula   Orderiz   Takaia   Takaia   Takaia   Takaia   Takaia   Takaia   Takaia   Takaia   Takaia   Takaia   Takaia   Takaia   Takaia   Takaia   Takaia   Takaia   Takaia   Takaia   Takaia   Takaia   Takaia   Takaia   Takaia |                                                                                                    | Jaşvuru İşlemleri |
|----------------------------------------------------------------------------------------------------|----------------------------------------------------------------------------------------------------|-------------------|
| Destekkyld: Belgeter Baspuruyu Kontrol Et / Tamamla                                                                                                    | Bu boliomie hangi lizet paydas verya gregok payda adnas basyvurdağunucu belirtiniz.<br>Baryuru Sahbi belirtenredi.<br>Berire |                   |

Şekil 19 Kimlik ekranı

Bu işlemden sonra aşağıda yer alan Tüzel Paydaş İşlemleri ekranı görüntülenir. Başvuru yapılan kurumla ilgili resmi sicil numarası, vergi kimlik numarası veya DTVT idare kimlik kodu bilgilerinden biri ilgili alana yazılarak "Sorgula" butonuna tıklandığında aynı ekranda başvuru sahibi kurumun adı ve diğer bilgileri görüntülenir.

| KAYS                                                     |                       |           |                           |                            |                             |                     |                              |        |                            | 📝 Başvuru İşlemleri |
|----------------------------------------------------------|-----------------------|-----------|---------------------------|----------------------------|-----------------------------|---------------------|------------------------------|--------|----------------------------|---------------------|
| Ana Sayfa / Kullanıcı İşlemleri / Tüzel Paydaş İşlemleri |                       |           |                           |                            |                             |                     |                              |        |                            |                     |
|                                                          | Resmi Sicil Numarası: |           | Verg                      | gi Kimlik Numarası:        |                             | τντα                | İdare Kimlik Kodu:           |        |                            |                     |
|                                                          | Yetkili Olduklarım:   |           |                           |                            |                             |                     |                              |        |                            |                     |
|                                                          |                       |           |                           |                            |                             |                     |                              |        | Sorgula                    |                     |
|                                                          |                       |           |                           |                            |                             |                     |                              |        |                            |                     |
|                                                          |                       |           |                           | Tüzel I                    | Paydaş Listesi              |                     |                              |        |                            |                     |
|                                                          | Adı 🗘                 | Adres İli | Resmi Sicil<br>Numarası 🗘 | Vergi Kimlik<br>Numarası 🗘 | DTVT İdare<br>Kimlik Kodu 🗘 | DTVT Kurum<br>Adı 🗘 | Kurum Tipi 🗘                 | Durumu | Başvuru Yapılan<br>Ajans 🗘 |                     |
|                                                          |                       | izmir     |                           |                            |                             |                     | Kooperatifier -<br>Birlikler | Aktif  | İzmir Kalkınma<br>Ajansı   |                     |
|                                                          |                       |           |                           |                            | 1 - 20 20 - 1               |                     |                              |        |                            |                     |
|                                                          |                       |           | 0                         | Ekle 🛛 🖉 Güncelle          | Görüntüle Yetkili Gi        | incelle             |                              |        |                            |                     |
|                                                          |                       |           |                           |                            |                             |                     |                              |        |                            |                     |

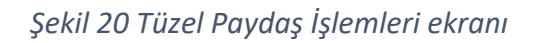

Bu ekranda başvuru sahibi kurumun bilgileri, "Görüntüle" butonu ile kontrol edildikten sonra gerekmesi halinde "Güncelle" butonu kullanılarak kuruma ilişkin bilgiler düzenlenir. Teknik Destek başvurusu ile ilgili irtibat kişileri "Ekle" butonu; başvuru sahibi kurumu temsile, ilzama ve proje belgelerini imzalamaya yetkili kişileri ise "Yetkili Güncelle" butonu kullanılarak kaydedilir. Teknik destek başvurusu sadece yetkili kişi/ler tarafından imzalanabilir bu nedenle yetkili kişilere ait bilgilerin doğru girilmesi önemlidir. "Devam Et" butonuna tıklanarak bir sonraki bölüme geçilir.

|                                     |          |                                      |                                                     |                                                          |                                                           |                                                |                                 |                            | 📝 Başvuru İşlemleri | 5 |
|-------------------------------------|----------|--------------------------------------|-----------------------------------------------------|----------------------------------------------------------|-----------------------------------------------------------|------------------------------------------------|---------------------------------|----------------------------|---------------------|---|
| Proje kişisi başarıyla eklenmiştir. |          |                                      |                                                     |                                                          |                                                           |                                                |                                 |                            |                     |   |
| Teknik Destek                       | 🛕 Bu böl | ümde hangi tüzel paydaş veya ge      | çek paydaş adına başı                               | vurduğunuzu belirtiniz                                   |                                                           |                                                |                                 |                            |                     |   |
| Teknik Destek Özeti                 |          |                                      |                                                     |                                                          | Başvuru Sahibi Bilg                                       | lleri                                          |                                 |                            |                     |   |
| Teknik Destek Genel Bilgileri       |          | Adı:                                 |                                                     |                                                          |                                                           |                                                |                                 |                            |                     |   |
|                                     |          | Kısaltma:                            |                                                     |                                                          |                                                           |                                                |                                 |                            |                     |   |
| Teknik Destek Kapsamı               |          | Ülke:                                | Türkiye                                             |                                                          |                                                           |                                                |                                 |                            |                     |   |
| Basyuru Sahibi                      |          | Adresi:<br>Tolefoo:                  | (222) -                                             |                                                          |                                                           |                                                |                                 |                            |                     |   |
|                                     |          | Faks:                                | (232)                                               |                                                          |                                                           |                                                |                                 |                            |                     |   |
| Kimlik                              |          | Internet Adresi                      |                                                     |                                                          |                                                           |                                                |                                 |                            |                     |   |
| Basyuru Sabibi Eaaliyefleri         |          |                                      |                                                     |                                                          |                                                           |                                                |                                 | 😄 Sil 📝 Güncelle           |                     |   |
| Dayrero ounior adaycach             |          |                                      |                                                     |                                                          |                                                           |                                                |                                 |                            |                     |   |
| Diğer Başvurular                    |          |                                      |                                                     |                                                          |                                                           |                                                |                                 |                            |                     |   |
| Ortaklar                            |          | Yetkili Kişiler                      |                                                     |                                                          |                                                           |                                                |                                 |                            |                     |   |
| Ortekler                            |          |                                      |                                                     |                                                          | Yetkili Kişile                                            |                                                |                                 |                            |                     |   |
| Ortandar                            |          | T.C. Kimlik                          | Ad Pozisyon                                         | lş Telefonu                                              | Cep Telefonu                                              | Faks                                           | E-Posta                         | Adres                      |                     |   |
| Teknik Destek Ayrıntısı             |          | NO                                   | Yönetim                                             |                                                          |                                                           |                                                |                                 | izmir Bornova (7MiB        |                     |   |
| Performans Göstergeleri             |          | 100 C                                | Üyesi                                               |                                                          | · · · · · · · · · · · · · · · · · · ·                     |                                                |                                 | Izmir Bornova Izmir        | ·                   |   |
|                                     |          |                                      |                                                     |                                                          | CERIO / Guncelle                                          |                                                |                                 |                            |                     |   |
| Tahmini Maliyet                     |          | * Başvurunun tan<br>* Başvurunun ele | amlanabilmesi için en a<br>ktronik imza ile imzalan | az 1 (bir), en fazla 2 (iki)<br>ması sadece yetkili kişi | adet yetkili kişinin tanıml<br>er tarafından yapılabilece | anması yeterlidir.<br>ktir. Bu nedenle yetkili | kişilere ait T.C. Kimlik bilgil | lerini doğru girmeniz      |                     |   |
|                                     |          | gerekmektedir.<br>Yetkili Kişi: Baş  | vuru Sahibini temsile, il:                          | zama ve proje belgelerii                                 | i imzalamaya Başvuru Si                                   | hibinin yetkili karar org                      | janının aldığı karar ile yetki  | ilendirilmiş kişidir.      |                     |   |
| Destekleyici Belgeler               |          |                                      |                                                     |                                                          |                                                           |                                                |                                 |                            |                     |   |
|                                     |          | Irtibat Kişileri                     |                                                     |                                                          |                                                           |                                                |                                 |                            |                     |   |
| Başvuruyu Kontrol Et / Tamamla      |          |                                      | ,                                                   |                                                          | itibat Kirilar                                            |                                                |                                 |                            |                     |   |
|                                     |          | T.C. Kimlik                          | Ad Soved                                            | In Telefonu                                              | Can Telefonu                                              | Ente                                           | E-Posta                         | Adres                      |                     |   |
|                                     |          | No                                   | na soyad                                            | ig reletond                                              | cop relefond                                              | 1 413                                          | C-POSta                         | Aures                      |                     |   |
|                                     |          |                                      |                                                     | (232) 111 1111                                           |                                                           |                                                |                                 | izmir Konak IZMIR          |                     |   |
|                                     |          |                                      |                                                     |                                                          | Gilacello                                                 | SIL                                            |                                 | Contracting and the second |                     |   |
|                                     |          | * Basyurunun far                     | amlanabilmesi icin 2 (il                            | (i) adet irtibat kisisi tan                              | mlanması gerekmektedir.                                   |                                                |                                 |                            |                     |   |
|                                     |          | Cage or different can                |                                                     | ny and in order registration                             |                                                           |                                                |                                 |                            |                     |   |

Şekil 21 Kimlik ekranı

Dikkat: Başvuru sahibi kurumun KAYS kaydı daha önce gerçekleştirilmemişse, "Sorgulama" işlemi yapıldığında kurum adı ekranda görünmeyecektir. Bu durumda "Kullanıcı İşlemleri" altında yer alan "Tüzel Paydaş İşlemleri" bölümünden kayıt işlemi yapılmalıdır.

## 3.2 Başvuru Sahibi Faaliyetleri

"Başvuru Sahibi Faaliyetleri" bölümünde aşağıdaki ekran görüntülenmektedir. Teknik destek başvurusunun ilgili olduğu faaliyet alanları açıklandıktan sonra "Kaydet" butonuna tıklanarak bir sonraki bölüme geçilir.

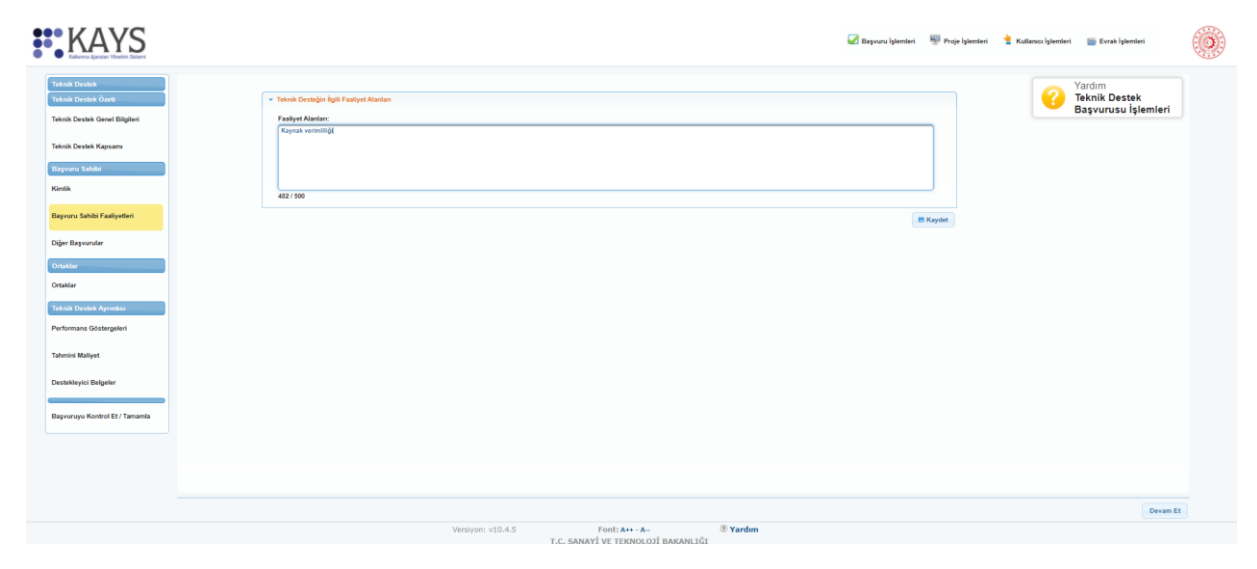

Şekil 22 Başvuru sahibi faaliyetleri ekranı

### 3.3 Diğer Başvurular

Başvuru Sahibi ile ilgili son bölüm olan "Diğer Başvurular" alanında aşağıdaki ekran yer almaktadır. Bu bölümde başvuru sahibi kurumun son 3 yılda diğer kurumlardan sağlamış olduğu mali destekler ve sonuçlanmamış destek başvuruları hakkında bilgi talep edilmektedir. İlgili alanlara bilgi girişi yapıldıktan sonra "Kaydet" butonuna tıklanarak bir sonraki bölüme geçilir.

| KAYS                                                                  | 🐼 Bayoos Spensor — 🖷 Proje                                                                                                    | lşlemleri 🎍 Kullanıcı İşlemleri 📷 Evrak İşlemleri |
|-----------------------------------------------------------------------|----------------------------------------------------------------------------------------------------|---------------------------------------------------|
| Teknik Destek<br>Teknik Destek Özeti<br>Teknik Destek Genel Bilgileri | Varia ser lig vita, ukar ya du ukataras Num ve kuulugadan sağadıjar. mai deshinir betribir.<br>                                                                                                    | Yardım<br>Teknik Destek<br>Başvurusu İşlemleri    |
| Teknik Deslek Kapsamı<br>Başvuru Sahibi<br>Kimlik                     | Nyr bordinas.                                                                                                    |                                                   |
| Başvuru Sahibi Faaliyetleri<br>Diğer Başvurular<br>Ortaklar           | Depart Kold/<br>Proji Adv         Biggraf Kold/<br>Retrails Namaza         Detak Venis Kurum         Detak Program Adv         Talenie Songlarem Tarlet         Detak Tutani           Kayt Nutranak         Class         Class |                                                   |
| Ortaklar<br>Teknik Destek Aynntess<br>Performans Göstergeleri         |                                                                                                    |                                                   |
| Tahmini Maliyet<br>Destekleyici Belgeler                              |                                                                                                    |                                                   |
| Bagvuruyu Kontrol Et / Tamamla                                        |                                                                                                    |                                                   |
|                                                                       |                                                                                                    | Devam Et                                          |

Şekil 23 Diğer başvurular ekranı

### 4. Teknik Destek Ayrıntısı

### 4.1 Performans Göstergeleri

Performans göstergeleri ekranında Teknik Destek Programı için Ajans tarafından belirlenmiş performans göstergeleri yer alır. Bu ekrana başka gösterge eklenemez. Performans göstergesi seçilerek "Mevcut Durum" alanına "0", "Hedef" alanına 1 yazılmalı, "Tümünü Kaydet" butonuna tıklanarak sonraki adıma geçilmelidir.

| unik Dentek Özefi           | Asağıd<br>* Göst<br>Uyan: | a size suruları göstergeler listesi<br>ergeler Kalkırıma Ajansı tarafın<br>Verilerinizin kaybolmaması işir | nden projenize uygun olanları doldurunuz. Proj<br>dan belinlendiği için farklı göstergeler belinle<br>"Tümünü Kaydet" butonuna basmayı unutr | enion performans göstergelen proje b<br>syemezsiniz.<br>sayınız? | aşarınızın ölçülmesine esas oluşturadağı | için sadece ulaşılabilir ve gerş | pelipi göstergeler ve hedefter belirteyiniz. | Teknik Destek<br>Basyurusu İslemleri |
|-----------------------------|---------------------------|----------------------------------------------------------------------------------------------------|----------------------------------------------------------------------------------------------------|------------------------------------------------------------------|------------------------------------------|----------------------------------|----------------------------------------------|--------------------------------------|
| nik Destek Genel Bilgileri  |                           |                                                                                                    |                                                                                                    | Proje Tokäfi Performan                                           | s Göstergeleri                           |                                  |                                              |                                      |
| nik Destek Kapsam           | Kodu                      | Adi                                                                                                    | Açıklama                                                                                                    | Brimi                                                            | Meyout Durum                             | Hedet                            | Not                                          |                                      |
| anara Sababa                |                           |                                                                                                    |                                                                                                    |                                                                  |                                          |                                  |                                              |                                      |
|                             | TDB                       | Hazirlanan Fizibilite Raporu<br>ve Eylem Plani Sayisi                                                      | Teknik Destek Kapsamında Habirlanan<br>Fizibilke Raporu ve Eylem Plani Sayısı                                                                | Atet                                                             | 0,00}                                    | 1,00                             |                                              |                                      |
| -                           |                           |                                                                                                    |                                                                                                    |                                                                  |                                          |                                  | *                                            |                                      |
| vuru Sahibi Faaliyetieri    |                           |                                                                                                    |                                                                                                    |                                                                  |                                          |                                  | 1000 / 1000                                  |                                      |
| r Başvurular                |                           |                                                                                                    |                                                                                                    |                                                                  |                                          |                                  | <u>^</u>                                     |                                      |
| 100                         | TDP                       | Dampmanlik Hizmetinin<br>Süresi                                                                            | Teknik Deatek Kapsaminda Alinan<br>Daripmanlik Hizmetinin Süresi                                                                             | 544                                                              | 0.00                                     | 29,07                            |                                              |                                      |
| Her                         |                           |                                                                                                    |                                                                                                    |                                                                  |                                          |                                  | *                                            |                                      |
|                             |                           |                                                                                                    |                                                                                                    |                                                                  |                                          |                                  | 1000 / 1000                                  |                                      |
| sik Destek Aynnitisi        |                           |                                                                                                    |                                                                                                    |                                                                  |                                          |                                  |                                              |                                      |
| ormans Göstergeleri         | TD24                      | Dış Uzman/Danışman Sayısı                                                                                  | Proje Kapsaminda Teknik Destek Dış<br>Uzman Danisman Savisi                                                                                  | Adat                                                             | 0.90                                     | 2,00                             |                                              |                                      |
| nini Maliyet                |                           |                                                                                                    |                                                                                                    |                                                                  |                                          |                                  | *                                            |                                      |
| addinuted Balandar          |                           |                                                                                                    |                                                                                                    |                                                                  |                                          |                                  | 1000 / 1000                                  |                                      |
| wwy.ci begener              | 3                         |                                                                                                    |                                                                                                    | . Tanúnô Kap                                                     | fet.                                     |                                  |                                              |                                      |
| vuruyu Kontrol Et / Tamamla |                           |                                                                                                    |                                                                                                    |                                                                  |                                          |                                  |                                              |                                      |
|                             |                           |                                                                                                    |                                                                                                    |                                                                  |                                          |                                  |                                              |                                      |

Şekil 19 Performans göstergeleri ekranı

#### 4.2 Tahmini Maliyet:

Bu bölümde açılan ekranın "Tahmini Maliyet Bilgileri" tablosunda talep edilen bilgiler doldurularak "Kaydet" butonuna basılır ve ekranın sol menüsünde yer alan "Destekleyici Belgeler" butonuna tıklanarak bir sonraki bölüme geçilir. "Teklif Alınan Maliyet Bilgileri" alanının doldurulması gerekmemektedir.

| KAYS                                                                                                    |                                                                                     |                                                                                                    | 🕢 Başvuru İşlemleri | 🕎 Proje İşlemleri | 👌 Kullanıcı İşlemleri | 🧱 Evrak İşlemleri                              |    |
|----------------------------------------------------------------------------------------------------|-------------------------------------------------------------------------------------|----------------------------------------------------------------------------------------------------|---------------------|-------------------|-----------------------|------------------------------------------------|----|
| Bilgi Mesajı İşlem başarıyla gerçekleştinilmiştir.                                                                           |                                                                                     |                                                                                                    |                     |                   |                       |                                                |    |
| Tokan (bunka)<br>Tokan (bunka)<br>Takan Casak Gasel Biglani<br>Takan Casak Kepaan<br>Takan<br>Rasara Iadak<br>Kasak<br>Kasak | Eğilmi / Dorspracht<br>Koronz<br>KDV Dahl Bayan Tuteri<br>(T2)<br>Tatep Aşıklaması: | Teres Unipel Biophen Teres Unipel Biophen Teres University Teres University Teres United States Teres United States Teres Unit |                     |                   | 0                     | Yardım<br>Teknik Destek<br>Başvurusu İşlemleri |    |
| Digir Bayundar<br>Catalar<br>Catalar<br>Performan, Octorgalen<br>Performan, Octorgalen                                       | En ac 2 and tell format be<br>Tabl Alman<br>Kapt bulnemati                          | Teat/Alone Maryel Hagine<br>Treat/Alone Maryel Hagine<br>Treat/Maryel S Tabl Maryel S Apitere S<br>Tables & Barle S1 C C C C C C C C C C C C C C C C C C                                                                                                    |                     |                   |                       |                                                |    |
| Bagwaraya Kantol E / Tamanda                                                                                                 |                                                                                     |                                                                                                    |                     |                   |                       | Devam P                                        | Et |

Şekil 2520 Tahmini maliyet ekranı

### 4.3 Destekleyici Belgeler:

Aşağıdaki ekranda Teknik Destek başvurusu için KAYS'a yüklenmesi gereken destekleyici belgeler yer almaktadır. İlgili belge seçildiğinde tablonun altında bulunan "Yükle", "Sil", "İmzala" butonları aktif hale gelmektedir. Talep edilen belgeler "Yükle" butonu kullanılarak KAYS'a aktarılmalıdır.

| mik Destek                                              |             |                                   |                                    | Deutskleyici Be           | igslar (Dename)       |                      |                      |                                         | í. |  | Yardım                               |
|---------------------------------------------------------|-------------|-----------------------------------|------------------------------------|---------------------------|-----------------------|----------------------|----------------------|-----------------------------------------|----|--|--------------------------------------|
| ulk Deutek Ozefi                                        | Evrak<br>No | Destakleyici Belge<br>Adı O       | Destekleyisi Belge<br>Açıklaması O | Evrak Yüklenme<br>Duruttu | Jabios                | Belge                | Beige Túris          | Belge Başvuru Sahibi<br>İçin Zorunlu Mu |    |  | Teknik Destek<br>Başvurusu İşlemleri |
| Destek Genel Bilgileri                                  | 30923       | İmza Tasdik Belgesi               |                                    | Yüklendi                  | Dosys<br>Yüklenmemiş  | Indir                | Zoruniu              | Zorumu                                  |    |  |                                      |
| Destek Kapsami                                          | 30929       | işletme Mevcut<br>Durum Beyani    |                                    | Yüklandi                  | Dosys<br>Yüklenmemiş  | Indir                | Zoruniu              | Zoruniu                                 |    |  |                                      |
| u Sshihi                                                | 30927       | Başvuru Sahibi<br>Beyannamesi     |                                    | Yüklendi                  | Dosya<br>Yüklerimemiş | Indir                | Zoruniu              | Zoruniu                                 |    |  |                                      |
|                                                         | 30925       | İşyeri Açma ve<br>Çalışma Ruhsatı |                                    | Yüklenmedi                | Dosya<br>Yüklenmemiş  | Dosya<br>Yükienmemiş | Axantaj<br>Saĝisyror | Zorumlu Değil                           |    |  |                                      |
| Public Endersteri                                       | 30924       | İşletme Kayıt Belgesi             |                                    | Yüklenmedi                | Dosys<br>Yüklenmemiş  | Dosys<br>Yüklenmemiş | Axentej<br>Seĝleynti | Zorumlu Değil                           |    |  |                                      |
| a dense i anny tami                                     |             |                                   |                                    | Toplan: 5 Sayfa: 1/1      |                       |                      |                      |                                         |    |  |                                      |
|                                                         |             |                                   |                                    |                           |                       |                      |                      |                                         |    |  |                                      |
| r<br>Dirstek Aymsissi<br>nans Göstergeleri              |             |                                   |                                    |                           |                       |                      |                      |                                         |    |  |                                      |
| r<br>Desitek Aproklus<br>nama Göstergaleri<br>H Maliyet |             |                                   |                                    |                           |                       |                      |                      |                                         |    |  |                                      |
| ur                                                      |             |                                   |                                    |                           |                       |                      |                      |                                         |    |  |                                      |

Şekil 26 Destekleyici belge ekranı

### 5. Başvuruyu Kontrol Et/Tamamla

"Başvuru Önizle" butonu kullanarak indirilen başvuru formu kontrol edilmeli, tespit edilen hatalar ekranın solundaki menüden ilgili bölüm seçilerek düzeltilmelidir. Başvuru formu nihai şekline geldiğinde "Başvuru Tamamla" butonuna tıklanmalıdır.

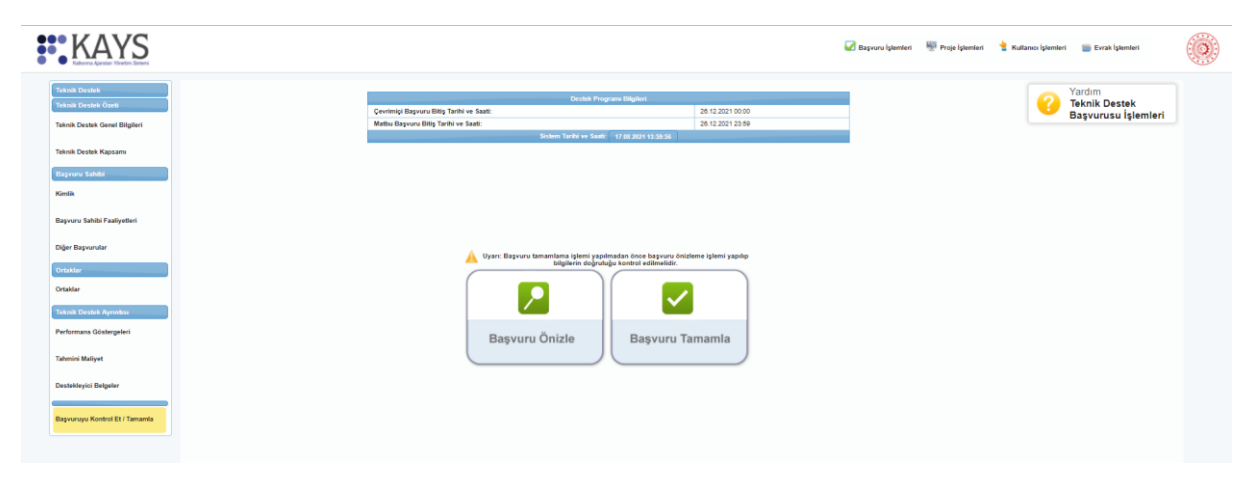

Şekil 27 Başvuruyu kontrol et/tamamla ekranı

Dikkat: Başvuru formu onaylandıktan sonra form üzerinde değişiklik yapılamamaktadır. Bu nedenle tüm düzeltmeler tamamlandıktan sonra onay işlemi gerçekleştirilmelidir.

Başvuru işlemi aşağıdaki ekranda görüntülenen "Taahhütname" belgesinin elektronik imza ile imzalanmasıyla tamamlanır. E-imza kullanmayan kurumlar için başvuru süreci aşağıda belirtilen "Taahhütname" belgesinin indirilmesi; başvuru sahibi kurumu temsile, ilzama ve proje belgelerini imzalamaya yetkili kişiler tarafından imzalanması ve 5 iş günü içerisinde ıslak imzalı olarak Ajansa teslim edilmesi sonrasında tamamlanır.

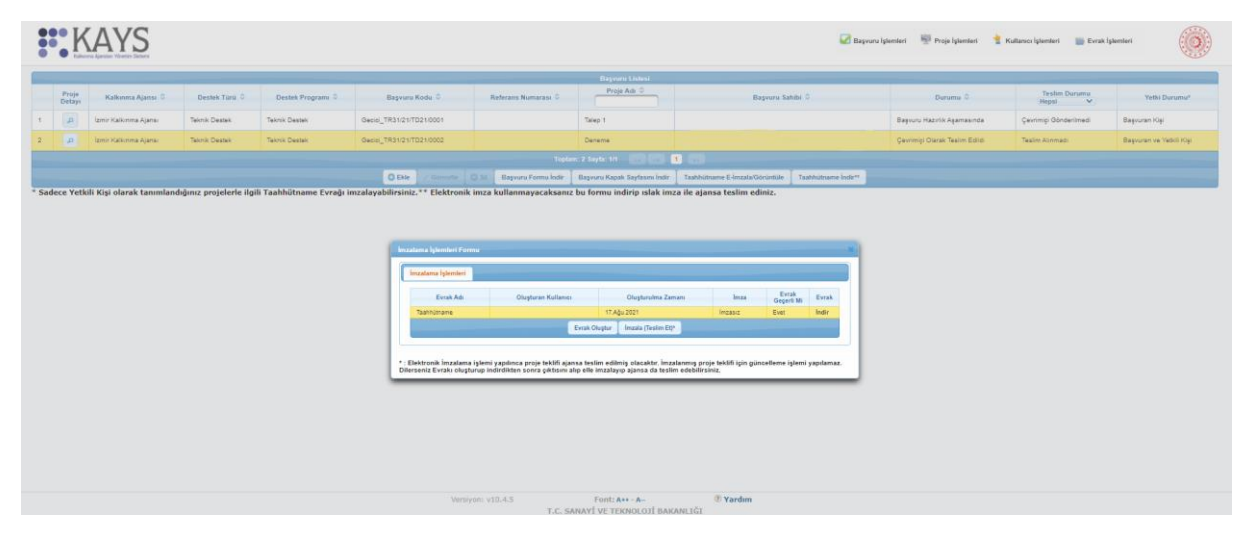

Şekil 28 Taahhütname ekranı